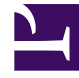

# **GENESYS**

This PDF is generated from authoritative online content, and is provided for convenience only. This PDF cannot be used for legal purposes. For authoritative understanding of what is and is not supported, always use the online content. To copy code samples, always use the online content.

# Workspace Desktop Edition Help

Mis mensajes

7/30/2025

# Sumario

- 1 Mis mensajes
  - 1.1 Vista preliminar de mensajes
  - 1.2 Ventana Mensaje
  - 1.3 Mis mensajes
  - 1.4 Recursos relacionados

# Mis mensajes

#### Sugerencia

¿Busca **tutoriales** para aprender a utilizar esta función? Consulte la sección Recursos relacionados al final de este artículo.

Su líder o su administrado pueden enviar mensajes directamente a usted o a su grupo mediante el uso de la función Workspace Broadcast Message. Usted podría recibir mensaje del tipo de negocios o mensajes del tipo de sistemas.

| Genesys • V                            | Vorkspace            |                                                                                                    |                                                                                                    | 🌖 Jin Miler 👻                                                                                                    | ± -                                                                                                    | 0.                                                                                                    | - • ×                                                                                                    |
|----------------------------------------|----------------------|----------------------------------------------------------------------------------------------------|----------------------------------------------------------------------------------------------------|----------------------------------------------------------------------------------------------------|----------------------------------------------------------------------------------------------------|----------------------------------------------------------------------------------------------------|----------------------------------------------------------------------------------------------------|
| name or number                         | ٩                    |                                                                                                    |                                                                                                    |                                                                                                    |                                                                                                    |                                                                                                    | ≡                                                                                                    |
| My Messages                            |                      |                                                                                                    |                                                                                                    |                                                                                                    |                                                                                                    |                                                                                                    | ×                                                                                                    |
| Type                                   | Sender               | Subject                                                                                                    | Priority                                                                                                    | Date                                                                                                    | Audience                                                                                                    |                                                                                                    |                                                                                                    |
| System                                 | System               | The Universal Contact Server UCS is back in service.                                                                                                    | High                                                                                                    | 4/2/2014 10:00:12 PM                                                                                                    | Jin                                                                                                    |                                                                                                    |                                                                                                    |
| System                                 | System               | The Universal Contact Server UCS is out of service.                                                                                                    | High                                                                                                    | 4/2/2014 9:57:58 PM                                                                                                    | Jm                                                                                                    |                                                                                                    |                                                                                                    |
| System                                 | System               | The channel voice is out of service                                                                                                    | High                                                                                                    | 4/2/2014 9:56:40 PM                                                                                                    | Jim                                                                                                    |                                                                                                    |                                                                                                    |
| System                                 | System               | The channel instant messaging is back in service                                                                                                    | High                                                                                                    | 4/2/2014 9:56:39 PM                                                                                                    | Jm                                                                                                    |                                                                                                    |                                                                                                    |
| System                                 | System               | The channel instant messaging is out of service                                                                                                    | High                                                                                                    | 4/2/2014 9:55:54 PM                                                                                                    | Jim                                                                                                    |                                                                                                    |                                                                                                    |
|                                        |                      |                                                                                                    |                                                                                                    |                                                                                                    |                                                                                                    |                                                                                                    |                                                                                                    |
|                                        |                      |                                                                                                    |                                                                                                    |                                                                                                    |                                                                                                    |                                                                                                    |                                                                                                    |
|                                        |                      |                                                                                                    |                                                                                                    |                                                                                                    |                                                                                                    |                                                                                                    |                                                                                                    |
|                                        |                      |                                                                                                    |                                                                                                    |                                                                                                    |                                                                                                    |                                                                                                    |                                                                                                    |
|                                        |                      |                                                                                                    |                                                                                                    |                                                                                                    |                                                                                                    |                                                                                                    |                                                                                                    |
| Unread: 0 Unread important: 0 Total: 5 |                      |                                                                                                    |                                                                                                    |                                                                                                    |                                                                                                    |                                                                                                    |                                                                                                    |
|                                        | Series States States | Seriesys - Workspace<br>ame or number Q<br>Messages<br>Type Sender<br>System System<br>System System<br>System System<br>System System<br>System System | Spenesys     Workspace       name or number     Q       Messages     Messages       Type     Sender     Subject       System     System     The Universal Contact Server UCS is back in service.       System     System     The Universal Contact Server UCS is out of service.       System     System     The channel wolke is out of service.       System     System     The channel instant messaging is back in service.       System     System     The channel instant messaging is out of service. | Spenesys   Workspace     name or number   Q     Messages   Market of the Universal Contact Server UCS is back in service.     System   System     System   System | Secretary S - Workspace     In Miller •       name or number     Q       Messages     System       System     System       System     System <tr< td=""><td>Spenesys • Workspace   Image of number   Image of number   Image of numer   Image of number</td><td>Spenesys   Workspace   Image: Comparison of the comparison of the comparison of t</td></tr<> | Spenesys • Workspace   Image of number   Image of number   Image of numer   Image of number | Spenesys   Workspace   Image: Comparison of the comparison of the comparison of t |

Los ejemplos de mensajes del tipo de negocios incluyen:

- Recordatorios de rendimiento
- Instrucciones para usted o para su grupo
- Información acerca de eventos futuros o acerca de requisitos

Los ejemplos de mensajes de sistema incluyen:

- El conmutador está fuera de servicio
- El canal de voz está fuera de servicio/en servicio nuevamente
- El Universal Contact Server está fuera de servicio

# Vista preliminar de mensajes

Si usted recibe un mensaje, se muestra un notificación interactiva de Vista preliminar de mensaje en su escritorio.

La prioridad del mensaje se puede indicar por uno o más de los métodos siguientes:

- Apuntador de audio
- Borde de colores alrededor de la vista preliminar del mensaje
- Gráfica de indicador del tipo de mensaje
- Texto de la prioridad (por ejemplo: Alto)

Si en su escritorio se muestra una notificación interactiva de Vista preliminar de mensaje, puede realizar alguna de las acciones siguientes:

- Hacer clic en **Mostrar**: Muestra la ventana de mensajes. El mensaje también se muestra en el área Mis mensajes de la ventana principal. El mensaje se marca como leído.
- Hacer clic en **Descartar**: Cierra la vista preliminar de mensajes. El mensaje se muestra en el área de Mis mensajes de la ventana principal. El mensaje se marca como no leído.
- No hacer nada: La vista preliminar de mensajes se cierra automáticamente después de un intervalo de tiempo que es definido por el administrador del sistema; el mensaje se muestra en el área Mis mensajes de la Ventana principal. El mensaje se marca como no leído.

## Ventana Mensaje

Puede mostrar la ventana Mensaje al hacer clic en **Mostrar** en la Vista preliminar de mensajes o si hace doble clic en el mensaje en el área <u>Mis mensajes</u> de la <u>Ventana principal</u>.

La ventana Mensajes contiene la totalidad del contenido de un mensaje que ha sido dirigido a usted o a su grupo. Además de mostrar el contenido del mensaje, la ventana Mensajes también puede contener la información siguiente:

- Tipo de mensaje: esta información se puede mostrar mediante texto, la barra de títulos y/o un icono.
- Asunto
- Remitente
- Prioridad: esta información se puede mostrar mediante texto y/o mediante el color del borde que rodea la información acerca del mensaje.
- Fecha
- Tema (audiencia de destino)
- Otros datos que sean definidos por el administrador

## Mis mensajes

La vista Mis mensajes de la Ventana principal proporciona información actualizada sobre el estado del centro de contacto, los cambios relacionados con sus actividades y los mensajes de negocios que envían sus líderes.

En la Ventana principal, haga clic en el botón Acceder y usar vistas compatibles con Workspace (=) para que aparezca el menú Vistas compatibles, y luego seleccione Mis mensajes.

En la vista Mensajes, los mensajes se muestran en una lista de desplazamiento en la que el mensaje más reciente aparece al comienzo de la lista.

Dependiendo de la configuración de su sistema, es posible que pueda marcar mensajes como leídos/ no leídos o eliminarlos. Para hacer esto, haga clic derecho en el mensaje en la vista Mensaje y seleccione **Marcar como leído**, **Marcar como no leído** o **Eliminar** en el menú contextual.

## Recursos relacionados

La *guía del usuario Workspace Desktop Edition* (solamente en inglés) ofrece lecciones detalladas para usar todas las características de Workspace. Las siguientes lecciones pueden serle útiles:

- Receive Business And System Messages (Recibir mensajes de negocios y del sistema)
- Main Window Basics (Conceptos básicos de la ventana principal)
- Workspace Windows and Views (Ventanas y vistas de Workspace)

Temas relacionados

• Ventana principal

Las 10 páginas principales

- 1. Ayuda de Workspace Desktop Edition
- 2. Ventana principal
- 3. Mi estado
- 4. Directorio de contactos
- 5. Workbins
- 6. Generalidades sobre funcionalidad
- 7. Mis mensajes
- 8. Login
- 9. Consulta de voz
- 10. Componentes, características y controles